# 

## **Delta Dental of Iowa Employer Connection**

## Self-Funded Billing

| Employer<br>Connection<br>Home | This secure website<br>allows you to view<br>invoices, update<br>enrollment, run<br>eligibility reports and<br>much more.                                                                                    | COURT DENTAL     Age of the second second seco | <page-header><text><text><section-header><section-header><section-header><section-header></section-header></section-header></section-header></section-header></text></text></page-header>                                                                                                    |
|--------------------------------|----------------------------------------------------------------------------------------------------|----------------------------------------------------------------------------------------------------|----------------------------------------------------------------------------------------------------|
| Billing Invoice<br>List        | To view your Delta<br>Dental invoice, click on<br>the billing tab.<br>Then select the invoice<br>you want to view.<br>You can sort invoices by<br>number, billing period,<br>type, group number,<br>and name | Count Access     Account Access     Account Access     Account Access     Access     Acceces     Access     Access     Access     Access   | User:         My Setthings   Contact Us   Legend           Resources         Image: Contact Us   Legend           Image: Contact Us   Legend         Image: Contact Us   Legend           Image: Contact Us   Legend         Image: Contact Us   Legend           Image: Contact Us |
| Invoice<br>Summary             | From this screen you<br>can see your invoice<br>detail.<br>You can choose to print<br>the page, download to<br>Excel or PDF.                                                                                 | Court Access     Accourt Access     Access     Accourt Access     Access     Accourt Access     Access      | User: Wy Settings   Contact Us   Logour<br>Resources                Administrative<br>2 Download Summary (9xx9)   Download Innoise (900+)<br>Date: 03/17/2017                 d Clams Billed<br>2 Anount<br>9 and Claims               Administrative<br>Administrative<br>Administrative<br>Administrative<br>Sources               Total Due<br>Adjustment: 5000                 Balance Forward: 5000<br>Accounting Adjustment: 5000<br>Current Anound Billed: 5901.01<br>TotAL Amount Due: 51,982.02                                                                                                    |

### Self Funded Billing

|                         | hyperlink from the<br>Invoice Summary, you<br>can view member<br>changes and<br>adjustments since your<br>last invoice. | User:<br>Image Deliver Delivers     Reports     Account Access     Resources       If is Mar 17, 2017     Image Members     Reports     Account Access     Resources       Invoice Summary     Image Members     123450000002017/28     Image Members     Image Members       Invoice Numbers     123450000002017/28     Image Members     Image Members     Image Members       Invoice Numbers     123450000002017/28     Image Members     Image Members     Image Members       Invoice Numbers     123450000002017/28     Image Members     Image Members     Image Members       Status     Costra     0010/2017     Image Members     Image Members       Image Members     1004017     Image Members     Image Members       Image Members     1111     44     87     1010       Image Members     1111     44     87     1010       Image Members     1111     44     87     1010                                                                                                    | Adviningstrative<br>Adjustment     Total Due<br>Adjustment       Adjustment     Total Due<br>Adjustment       So.00     So91.01       So.00     S991.01       So.00     S991.01                                                                                                    |  |
|-------------------------|----------------------------------------------------------------------------------------------------|----------------------------------------------------------------------------------------------------|----------------------------------------------------------------------------------------------------|--|
|                         |                                                                                                    | Group Payme<br>Accounting<br>Current An<br>TOTAL A                                                                                                    | ent Received: \$0.00<br>§ Adjustment: \$0.00<br>mount Billed: \$991.01<br>Amount Due: \$1,982.02                                                                                                    |  |
| Member<br>Changes       | This information can<br>also be downloaded to<br>an Excel or PDF.                                                       |                                                                                                    | My Settings   Contact Us   Logour                                                                                                    |  |
|                         | You can also search on<br>a specific member using<br>the "Find" box.                                                    | Texture       Texture       Construction       Priorit this Page   @ Download Summary (Pace)   @ Download Number (PDP)<br>Date: 03/17/2017         Invoice Details:       COMPANY (12345)       Import of 03/09/2017 / 03/15/2017       Import of 03/09/2017       Import of 03/09/2017       Import of 03/0                                                                                                    |                                                                                                    |  |
|                         |                                                                                                    | Image: Correct Presentation         Members Changes Since Last Bill         Find:         Additions, Terminations, Dependent Changes, Adjustments         Image: Subscriber ID         Image: Subscriber ID         <                                                                                                    | s Prev<br>Illed Arnount Total<br>Arnount Adjustment<br>\$0.00 \$18.32 \$18.32<br>\$0.00 \$18.32 \$18.32                                                                                                    |  |
| Multi-Invoice<br>Report | This report allows you<br>to view all invoices<br>together for the entire<br>month or selected time                     | Burger         Burger         Burger<                                                                                                    | s Prev<br>New Billed<br>Amount<br>50.00 \$18.32 \$18.32<br>\$0.00 \$18.32 \$18.32<br>\$0.00 \$18.32 \$18.32                                                                                                    |  |
| Multi-Invoice<br>Report | This report allows you<br>to view all invoices<br>together for the entire<br>month or selected time<br>period.          | Current Premieres         Members Changes Since Las Bill         Find:         Additions, Terminations, Dependent Changes, Adjustments         Subscriber ID                                                                                                    | s Prev New Billed Amount Premiums<br>Adjustment \$10.00 \$18.32 \$18.32<br>\$0.00 \$18.32 \$18.32<br>\$0.00 \$18.32 \$18.32                                                                                                    |  |
| Multi-Invoice<br>Report | This report allows you<br>to view all invoices<br>together for the entire<br>month or selected time<br>period.          | Vermer Premieres         Members Changes Since Last Bill         Find:         Additions, Terminations, Dependent Changes, Adjustments <u>Sporter Demiers</u> <u>Sporter Demiers</u> <u>Demiers</u> <u>Sporter Demiers</u> <u>Demiers</u> <u>Sporter Demiers</u>                                                                                                    | s Prev<br>New Billed<br>Amount<br>\$0.00 \$18.32 \$18.32<br>\$0.00 \$18.32 \$18.32<br>\$0.00 \$18.32 \$18.32<br>My Settings   Contact Us   Legout :                                                                                                    |  |
| Multi-Invoice<br>Report | This report allows you<br>to view all invoices<br>together for the entire<br>month or selected time<br>period.          | Vermer Perimers          Members Changes Since Last Bill             Find:          Additions, Terminations, Dependent Changes, Adjustments             Subscriber ID         10             Subscriber ID             Subscriber ID              Subscriber ID                                                                                                    | S Prev<br>New Billed<br>Amount<br>\$0.00 \$18.32 \$18.32<br>\$0.00 \$18.32 \$18.32<br>\$18.32 \$18.32<br>Wy Settings   Contact Us   Legout -                                                                                                    |  |
| Multi-Invoice<br>Report | This report allows you<br>to view all invoices<br>together for the entire<br>month or selected time<br>period.          | Commer Demonstree         Members Changes Since Last Bill         Find:         Additions, Terminations, Dependent Changes, Adjustments         Subscriber D       Subscriber Name         Subscriber D       Subscriber Name         Subscriber D       Subscriber Name         Subscriber D       Subscriber Name         Subscriber D       Subscriber Name         Subscriber D       Subscriber Name         Subscriber D       Subscriber Name         Subscriber D       Subscriber Name         Subscriber D       NEMBER, 2         ADD       09/01/2015       1         Subscriber D       Image Name         Subscriber D       Image Name         Subscriber D       Image Name         Subscriber D       Image Name         Subscriber D       Image Name         Subscriber Name       Reports         Subscriber Name       Reports         Subscriber Name       Reports         Subscriber Name       Reports         Subscriber Name       Reports         Subscriber Name       Reports         Subscriber Name       Reports         Subscriber Name       Reports         Subscriber Name       Reports <td>S Prov<br/>New Billed<br/>Amount<br/>Amount<br/>Stoop 518.32<br/>\$0.00<br/>\$18.32<br/>\$18.32<br/>\$18.3</td> | S Prov<br>New Billed<br>Amount<br>Amount<br>Stoop 518.32<br>\$0.00<br>\$18.32<br>\$18.32<br>\$18.3 |  |
| Multi-Invoice<br>Report | This report allows you<br>to view all invoices<br>together for the entire<br>month or selected time<br>period.          | Vermer Premieres         Members Changes Since Last Bill         Find:         Additions, Terminations, Dependent Changes, Adjustments <u>Subscriber ID</u> <u>P</u> <u>P</u>                                                                                                    | S Prev New Billed Total Premiums<br>Amount Adjustment \$ 50.00 \$18.32 \$18.32 \$ 0.00 \$18.32 \$18.32 \$ 0.00 \$18.32 \$18.32 \$ 0.00 \$18.32 \$18.32 \$ 10.00 \$18.32 \$18.32 \$ 10.00 \$ 10.12 \$ 10.12                                                                                                    |  |
| Multi-Invoice<br>Report | This report allows you<br>to view all invoices<br>together for the entire<br>month or selected time<br>period.          | Current Permission         Members Changes Since Last Bill         Fin:         Additions, Terminations, Dependent Changes, Adjustments         Subscriber ID         Subscriber ID                                                                                                    | S Prev<br>New Billed<br>Amount<br>Adjustment<br>Stoop \$18.32<br>\$0.00<br>\$18.32<br>\$18.32<br>\$10<br>\$12<br>\$12<br>\$12<br>\$12<br>\$12<br>\$12<br>\$12<br>\$12                                                                                                    |  |
| Multi-Invoice<br>Report | This report allows you<br>to view all invoices<br>together for the entire<br>month or selected time<br>period.          | Vermer Premierer         Members Changes Since Last Bill         Fin:         Additions, Terminations, Dependent Changes, Adjustments <u>Sponse Child 23456789 Members 2 Provide Count Count Count Count Count 23456789 Members 2 ADD 99/01/2015 1 1 1             1             1       </u>                                                                                                    | S Prev<br>IIIed<br>Amount<br>Adjustment<br>Stoop \$18.32<br>\$0.00<br>\$18.32<br>\$18.32<br>\$10<br>\$10<br>\$10<br>\$10<br>\$10<br>\$10<br>\$10<br>\$10                                                                                                    |  |
| Multi-Invoice<br>Report | This report allows you<br>to view all invoices<br>together for the entire<br>month or selected time<br>period.          | Current Charges         Members Charges Since Last Bill         Fin:         Additions, Terminations, Dependent Changes, Adjustments <u>Sponse</u> Child Count Count Co                                                                                                    | s Prev New Billed Total<br>Anount Adjustment<br>Sound Stars Stars<br>\$0.00 \$18.32 \$18.32<br>\$0.00 \$18.32 \$18.32<br>\$0.00 \$18.32 \$18.32<br>W/ Settings   Contact Us   Legoud<br>Multi-Invoice Report<br>Showing 1 to 12 of 12 entries<br>(Company \$0.00<br>Company \$0.00<br>Company \$0.00<br>Company \$0.00<br>Company \$0.00                                                                                                    |  |
| Multi-Invoice<br>Report | This report allows you<br>to view all invoices<br>together for the entire<br>month or selected time<br>period.          | Vermer Premierer         Members Changes Since Last Bill         Fin:         Additions, Terminations, Dependent Changes, Adjustments <u>Sponse Changes Since Last Bill</u> <u>Sponse Changes Since Last Bill</u> <u>Sponse Changes Since Last Bill</u> <u>Sponse Changes Since Last Bill</u> <u>Sponse Changes Since Last Bill</u> <u>Sponse Changes Since Last Bill</u> <u>Sponse Changes Since Last Bill</u> <u>Sponse Changes Since Last Bill</u> <u>Sponse Changes Since Last Bill</u> <u>Sponse Changes Since Last Bill</u> <u>Sponse Changes Since Last Bill</u> <u>Sponse Changes Since Last Bill</u> <u>Sponse Changes Since Last Bill</u> <u>Sponse Changes Since Last Bill</u> <u>Mange Members Changes Since Changes Adjustments</u> <u>Mange Members Changes Count Access Mesources</u> <u>Billing: Invoice List</u> <u>Change Period Sing Statement</u> <u>Mange Member Sing Sing Change Period Sing Statement</u> <u>Indexex Minher Memore S</u>                                                                                                    | s Prev New Billed Total<br>Anount Anount Adjustment<br>South Status Status Status Status<br>\$0.00 \$18.32 \$18.32<br>\$0.00 \$18.32 \$18.32<br>W/Setting Contact Us Legend<br>Multi-Involce Report<br>Showing 1 to 12 of 12 entries<br>Status Status Status<br>Showing 1 to 12 of 12 entries                                                                                                    |  |
| Multi-Invoice<br>Report | This report allows you<br>to view all invoices<br>together for the entire<br>month or selected time<br>period.          | Corrent Demains           Members Changes Since Last Bill           First:           Additions, Terminations, Dependent Changes, Adjustments           Subscriber ID         ID         Subscriber Name         Enrol         Count         Count                                                                                                    | s Prev New Billed Premiums<br>Anount Adjustment<br>50.00 \$18.32 \$18.32<br>\$0.00 \$18.32 \$18.32<br>\$0.00 \$18.32 \$18.32<br>W/ Setting   Contact Us   Legend<br>Ny Setting   Contact Us   Legend<br>Shaving 1 to 12 of 12 entries<br>Struktures   Shaving 1 to 12 of 12 entries<br>Struktures   Shaving 1 to 12 of 12 entries<br>Struktures   Shaving 1 to 12 of 12 entries<br>Struktures   Shaving 1 to 12 of 12 entries<br>Company \$10.00<br>Company \$10.00<br>Company \$10.00<br>Company \$10.00<br>Company \$10.00<br>Company \$10.00<br>Company \$10.00                                                                                                    |  |
| Multi-Invoice<br>Report | This report allows you<br>to view all invoices<br>together for the entire<br>month or selected time<br>period.          | Commer Densities           Members Changes Since Last Bill           Fir:           Additions, Terminations, Dependent Changes, Adjustments           Subscriber ID              •                                                                                                    | S Prev<br>Amount Total<br>Amount Adjustment<br>S0.00 \$18.32 \$18.32<br>\$0.00 \$18.32 \$18.32<br>\$0.00 \$18.32 \$18.32<br>My Settings   Contact Us   Lepout<br>My Settings   Contact Us   Lepout<br>Showing 1 to 12 of 12 entries<br>Store Particle Store<br>Company \$0.00<br>Company \$0.00<br>Company \$991.01<br>Company \$991.01<br>Comp                                                                                                    |  |
| Multi-Invoice<br>Report | This report allows you<br>to view all invoices<br>together for the entire<br>month or selected time<br>period.          | Commer Demonstree           Members Changes Since Last Bill           Find:           Additions, Terminations, Dependent Changes, Adjustments           Subscriber ID              • 0             • Subscriber Name             • Enrol             • Data             • Count             Count            Count             Count                                                                                                    | s Prev New Billed Total Anount Adjustment Sound Adjustment Sound Stars 1 \$18.32 \$18.32 \$0.00 \$18.32 \$18.32 \$18.32 \$0.00 \$18.32 \$18.32 \$                                                                                                    |  |

#### Self Funded Billing

| for Excel<br>Report | Enter the group name<br>or select all groups<br>from the group list,<br>then click on Retrieve |                                                                                                    | u                                                   | ser: My Sealings   Context Us   Lagrant |
|---------------------|------------------------------------------------------------------------------------------------|----------------------------------------------------------------------------------------------------|-----------------------------------------------------|-----------------------------------------|
|                     | Invoice List.                                                                                  | W Home Billing Manage Members Reports Accord                                                                                          | unt Access Resources                                |                                         |
|                     |                                                                                                | 間 Pril. Mar 17, 2617                                                                                                    |                                                     |                                         |
|                     |                                                                                                | Billing: Select Invoices for Excel Repor<br>Please select a group to view a list of invoices for.<br>Search for group<br>Invoices for | rt<br>Q Retrieve invoice List<br>▼ Balling Period ♦ | Bill Type Balance                       |
|                     |                                                                                                |                                                                                                    |                                                     |                                         |
|                     |                                                                                                |                                                                                                    |                                                     |                                         |
|                     | Excel file with several details including:<br>• Invoices for Report                            | ILI HOME INSERT PAGE LAYOUT FORMULAS DAT                                                                                              | IA REVIEW VIEW ACROBAT                              | C Search or cal                         |
|                     | <ul> <li>Invoice Summary</li> </ul>                                                            | A                                                                                                    | в                                                   | C D                                     |
|                     | Administrative Fees                                                                            | 1 Invoices For Report                                                                                                    |                                                     |                                         |
|                     | - Changes                                                                                      | 2 Download Date                                                                                                    | 03/15/2017                                          |                                         |
|                     | <ul> <li>Changes</li> </ul>                                                                    | 4 Invoice Number                                                                                                    | 1234500000020100                                    | 1234500000201700                        |
|                     | Claims                                                                                         | 5 Coverage Period                                                                                                    | 03/01/2017 to 03/31/2017                            | 02/01/2017 to 02/28/2017                |
|                     | Subscriber Changes                                                                             | 6 Billing Date                                                                                                    | 03/10/2017                                          | 03/02/2017                              |
|                     | • Subscriber enanges                                                                           | 7 Due Date                                                                                                    | DUE UPON RECEIPT                                    | DUE UPON RECEIPT                        |
|                     |                                                                                                | 9                                                                                                    | CLOSED                                              | CLOSED                                  |
|                     | Click on the Excel file                                                                        | 10 Divisions Included                                                                                                    |                                                     |                                         |
|                     | tabs to get additional                                                                         | 11 1-12345-1 - COMPANY                                                                                                    |                                                     |                                         |
|                     |                                                                                                | 12 1-12345-600 - COMPANY<br>13 1-12345-601 -COMPANY                                                                                   |                                                     |                                         |
|                     | details                                                                                        | 14 1 12245 610 COMPANY                                                                                                    |                                                     |                                         |
|                     |                                                                                                | Invoices For Report Invoice Summary Adminis                                                                                           | strative Fees   Changes   Claims   Subscriber Payr  | ment 🕘                                  |

### **Questions?**

Please contact our Team Service at <u>TeamService@deltadentalia.com</u> or at 877-983-3582 if you have any questions about using the Employer Connection.